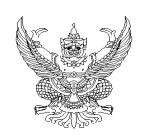

## บันทึกข้อความ

| ส่วนราชการ                  | สำนักงานวิเทศสัมพันธ์      | สำนักงานเ | อธิการ | บดี โทร. ( | noco   |  |
|-----------------------------|----------------------------|-----------|--------|------------|--------|--|
| <b>n</b><br>10 Mo octor.c.c | ๑/พิเศษ                    | วันที่    | ୭୯     | มีนาคม ๒๕  | د<br>د |  |
| เรื่อง KM การส              | <u>ออกเลขภายนอกแบบ O</u> i | nline     |        |            |        |  |

**เรียน** รองอธิการบดีฝ่ายบริหารงานบุคคลและวิเทศสัมพันธ์ ผ่าน หัวหน้าสำนักงานวิเทศสัมพันธ์

ตามที่ กองกลาง ได้เปลี่ยนแปลงระบบทะเบียนรับ-ส่ง เอกสาร โดยเริ่มใช้ระบบเอกสาร อิเล็กทรอนิกส์ การส่งเอกสาร Online ให้คณะ/สำนัก/หน่วยงาน เริ่มใช้ในปีงบประมาณ ๒๕๕๙ ความ ทราบแล้วนั้น

ในการนี้ กองกลาง ได้แจ้งการเปิดใช้การออกเลขภายนอก Online โดยให้หน่วยงานสามารถ ออกเลขได้ จึงใคร่ขอ KM การออกเลขภายนอกให้เจ้าหน้าที่ในหน่วยงานทราบ โดยมีรายละเอียดดังนี้

 ๑. เข้าเว็บ <u>http://www.edoc.ubu.ac.th/</u> แล้วใส่รหัสผ่านผู้ที่ได้รับอนุญาตให้ออกเลขรับ-ส่ง ของ หน่ายงาน แล้วกด Submit

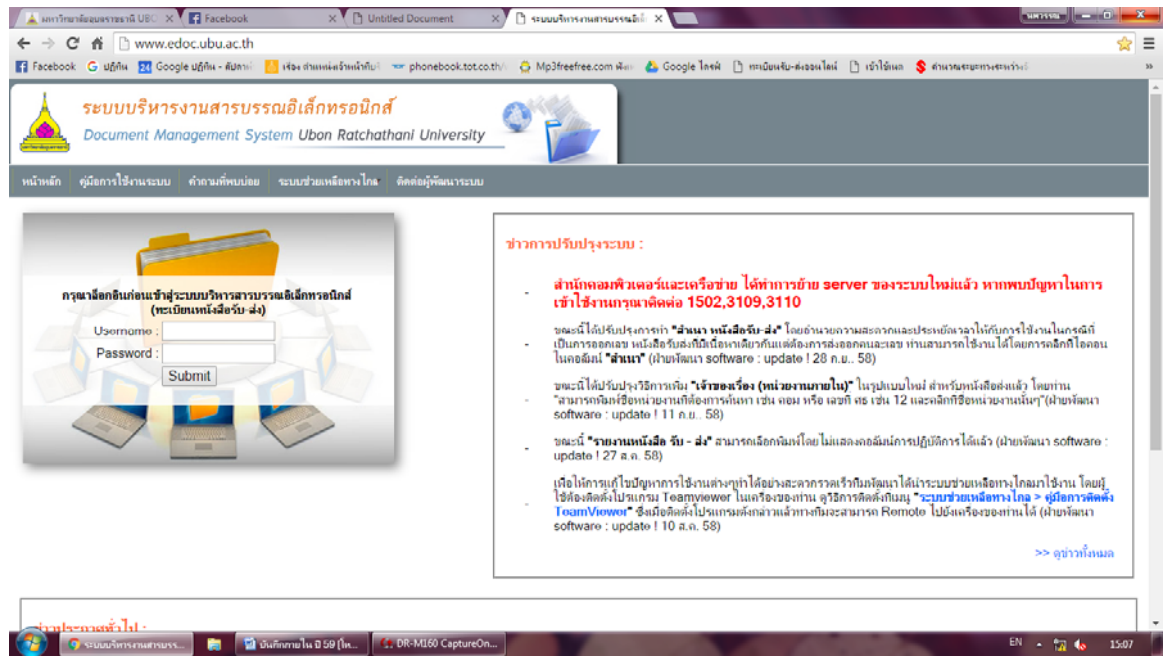

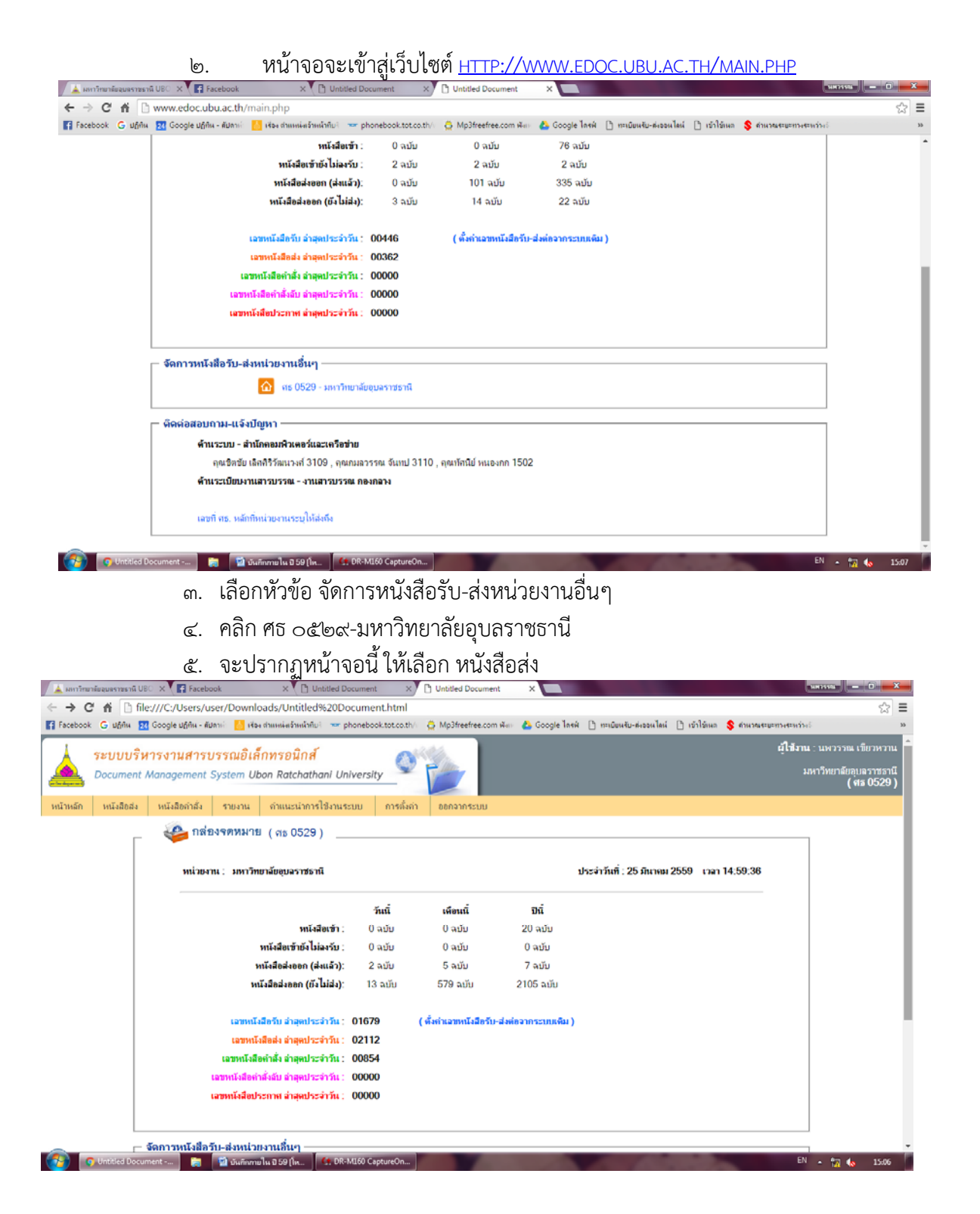

## ๖. จะปรากฏหน้าจอด้านล่างนี้ แล้วให้คลิกตรง เพิ่มหนังสือส่ง

| 🖉 👗 มหาวิทย                | าลัยอุบุลราชธาร์                                                                                                    | UBC X   | C 🖬 R              | aceboo | k ×                                         | D Untitled Document ×                                                                                                    | Untitled Documer                        | nt ×                                    |                           |             |               |                                                                    |                                                 | a — 0 <mark>— x —</mark> |  |
|----------------------------|----------------------------------------------------------------------------------------------------|---------|--------------------|--------|---------------------------------------------|----------------------------------------------------------------------------------------------------|-----------------------------------------|-----------------------------------------|---------------------------|-------------|---------------|--------------------------------------------------------------------|-------------------------------------------------|--------------------------|--|
| $\leftarrow \rightarrow c$ | * <b>fi</b> 🗅                                                                                                    | www.e   | edoc.ub            | u.ac.  | th/book_out_main                            | .php?type=2                                                                                                    |                                         |                                         |                           |             |               |                                                                    |                                                 | ☆ =                      |  |
| Facebook                   | c 🔓 ปฏิทิพ                                                                                                    | 24 Go   | ogle u <u>ñ</u> ñv | เ-ลัปก | າທີ 📙 ເຈັ່ວະ ດຳແທນຜ່າເວົ້ານ                 | ฟล้าคืมใ 🥣 phonebook.tot.co.th/ 👸                                                                                                    | Mp3freefree.com                         | н 🕬 🔥 Goog                              | le Tasú 🗋                 | ทะเบียน∛ับ∙ | ส่งออนไลเล่   | 🗋 ເຮົາໃຈ                                                           | เหต 💲 ดำหวณสะขะทางสะหว่างจั                     | 33                       |  |
|                            | ระบบบริหารงานสารบรรณอิเล็กทรอนิกส์         ผู้ไร่มน - แพวววน เป็ยวหวาน           Document Management System Ubon Ratchathani University         แพววิทยาสัยสุนธรรษานี้<br>(พร 0529) |         |                    |        |                                             |                                                                                                    |                                         |                                         |                           |             |               |                                                                    | วรรณ เขียวหวาน<br>ยาลัยอุบลราชธานี<br>(ศธ 0529) |                          |  |
| หน้าหลัก                   | หนังสือส่                                                                                                    | а и     | เนิงสือกำล         | สั่ง   | รายงาน 👻 ดำแนะน                             | ถาการใช้งานระบบ.▼ การตั้งค่า.▼                                                                                                    | ออกจากระบบ                              |                                         |                           |             |               |                                                                    |                                                 |                          |  |
| หนังสือส่ง                 |                                                                                                    |         |                    |        |                                             |                                                                                                    |                                         |                                         |                           |             |               |                                                                    |                                                 |                          |  |
|                            | เพิ่ม                                                                                                    | หนังสือ | ส่ง                |        |                                             | ค้นหา : ชื่อ                                                                                                    | ค้นหา : ชื่อเรื่อง, เลขที่ส่ง, จาก, ถึง |                                         |                           |             |               | ) วันที่ 25/03/2559 <sup>™</sup> ถึง 25/03/2559 <sup>™</sup> คันหา |                                                 |                          |  |
|                            | ลำดับ                                                                                                    | แก้ไข   | สำเนา              | ລນ     | เลบส่ง                                      | ชื่อเรื่อง                                                                                                    | เจ้าของเรื่อง<br>(ถึงหน่วยงาน)          | เรียน                                   | ปฏิบัติการ                | ไฟล์<br>แนบ | ລີ້ສຄ໌<br>ແນນ | สถานะ                                                              | หมายเหตุ                                        | - I                      |  |
|                            | 5.                                                                                                    |         | P                  |        | <b>ศธ 0529/02109</b><br>25 มี.ค. 2559 11:29 | ขอขอบคุณ เรื่อง ที่ส่งเอกสารสั่ง<br>พิมพ์ข่าวสารกิจกรรมจ่างๆ เกี่ยวกับ<br>อาเซียน มอบไห้มหาวิทยาลัย<br>อบสราชธานิ<br>ป <b>ระเภท: การแอก</b> คว <b>ยสร็ว:</b> ทั่วไป<br>ผู้บันทึก - แหวรรณ เชียวหวาน          | สำนักงาน<br>วิเทศสัมรันธ์               | ผู้จำนวยการ<br>ดูเมย์อาเชียน<br>ศึกษา ม | <b>2</b><br>( 0 TINIT ( ) | -           | -             | ยังไม่ส่ง                                                          | Enterna                                         |                          |  |
|                            | 4.                                                                                                    |         | P                  |        | <b>ศร 0529/02108</b><br>25 มิ.ค. 2559-11:28 | หนังมือส่งนักที่กษาแลกเปลี่ยน<br>ประเภท: ภายนอก ความเร็ว: ทั่วไป<br>ผู้บันทึก : แพวรรณ เมียวหวาน                                                                                                    | ล่านักงาน<br>วิเทศสัมาในธ์              | Champasak<br>University                 | <b>2</b><br>(rrure 0)     | -           | -             | ยังไม่ส่ง                                                          | งรัฐกา                                          |                          |  |
|                            | З.                                                                                                    |         | P                  |        | <b>ศธ 0529/02107</b><br>25 มิ.ค. 2559 11:27 | หนังสือส่งนักพึกษาแลกเปลี่ยน<br>ประเภท: ภายนตก ความเร็ว: ทั่วไป<br>ผู้บันทึก : นพวรรณ เวียวหวาน                                                                                                    | สำนักงาน<br>วิเทศสัมรันธ์               | Champasak<br>University                 | 🧟 (trnare 0.)             |             | -             | ยังไม่ส่ง                                                          | งรัฐกา                                          |                          |  |
|                            | 2.                                                                                                    |         | ø                  |        | <b>ศร 0529/02106</b><br>25 ม.ค. 2559 11:25  | ขอส่งไบเสร็จรับเจินถ่าลงทะเบียน<br>เรียนผ่าธรรมเนียมการศึกษา ภาค<br>การศึกษาที่ 1/2558 ของผู้รับทุน<br>รัฐบาลโพยอก สปม ลาว รุนที่ 4-5<br>ขอดเริ่น 45,500 บาท<br>ประเทศ ครองสร้ะ ทำไป<br>ประเทศ ครองสร้ะ ทำไป | สำนักงาน<br>วิเทศสัมรันธ์               | อธิบทีกรมความ<br>ร่วมมือระหว่าง<br>ประ  | <b>2</b><br>(7 mar 0)     | -           | -             | ยังไม่ส่ง                                                          | การสูงหา                                        |                          |  |
| <b>1</b>                   | Dutitled Do                                                                                                    | cument  | -                  |        | ៅ บันกักภายใน ปี 59 (โห                     | DR-M160 CaptureOn                                                                                                    |                                         |                                         |                           |             | 1             |                                                                    | EN .                                            | 15:09                    |  |

- ๗. ให้ใส่รายละเอียดดังนี้
  - ๗.๑ ถ้าส่งออกภายนอกให้เลือกประเภทหนังสือเป็นภายนอก
  - ๗.๒ ใส่วันที่ เช่น ๒๕/๐๓/๒๕๕๙
  - ๗.๓ เรียน ส่งถึงหน่วยงานไหนให้ใส่หน่วยงานนั้น
  - ๗.๔ เรื่อง ใส่ให้ระเอียดตามชื่อเรื่อง เพื่อง่ายต่อการสืบค้น
  - ๗.๕ เจ้าของเรื่องต้องเป็นหน่วยงานที่ออกเสมอ เช่น สำนักงานวิเทศสัมพันธ์
  - ๗.๖ หมวดหนังสือ กรณีที่ทราบหมวดหนังสือสามารถเลือกใส่ได้ แต่ถ้าไมทราบ
     หมวดหนังสือก็ไม่ต้องลง
  - ๗.๗ ไฟล์แนบ ถ้ามีก็สามารถดาวโหลด กรณีที่ไม่มีก็ไม่ต้องแนบ
  - ๗.๘ หมายเหตุ จะลงรายละเอียดเพิ่มเติมก็ได้
  - ๗.๙ เสร็จแล้ว กดบันทึก

| 🖉 🔺 มหาวิทย                     | าลัยอุบคราชธานี UB   | SO X T Faceboo                                                                                                    | k                        | × ( [] Untitled Document                          | ×            | Untitled Document              | ×                                |                          |              |                                  |                                                   |  |
|---------------------------------|----------------------|----------------------------------------------------------------------------------------------------|--------------------------|---------------------------------------------------|--------------|--------------------------------|----------------------------------|--------------------------|--------------|----------------------------------|---------------------------------------------------|--|
| $\leftrightarrow \rightarrow c$ | * 🛍 🗋 w              | ww.edoc.ubu.ac.                                                                                                    | th/book_out              | _form.php?action=add                              |              |                                |                                  |                          |              |                                  | ☆ =                                               |  |
| Facebook                        | G ปฏิทิน 🔽           | Google ปฏิทิน - สัปด                                                                                                    | າຣ໌ດ  ເຊື່ອະ ດຳເ         | แหน่แจ้าหน้าที่มะ 👓 phonebook                     | .tot.co.th/v | Ap3freefree.com 🕬              | 👍 Google ไลรพ์                   | [] ท≈เบียน⊀ับ-ต่งออนไลน์ | 🗅 เข้าใช้เผล | 💲 ตำหวณสะยะทรงสะหว่างจั          | 35                                                |  |
|                                 | ระบบบริห<br>Document | <mark>การงานสำรบ</mark><br>Management S                                                                                                    | รรณอิเล็กร<br>ystem Ubon | <mark>ทรอนิกส์</mark><br>1 Ratchathani University | 0            |                                |                                  |                          |              | ผู้ <b>ใช้งาน</b> : นา<br>มหาวิท | งวรรณ เบียวหวาน<br>ขยาลัยอุบลราชธานี<br>(ศธ 0529) |  |
| หน้าหลัก                        | หนังสือส่ง           | หนังสือคำสั่ง                                                                                                    | รายงาน 👻 🤅               | อำแนะนำการใช้งานระบบ 🔻                            | การตั้งค่า   | <ul> <li>ออกจากระบบ</li> </ul> |                                  |                          |              |                                  |                                                   |  |
|                                 |                      |                                                                                                    |                          |                                                   |              | หนังสือส่ง                     |                                  |                          |              |                                  |                                                   |  |
|                                 |                      |                                                                                                    |                          |                                                   |              | เพิ่มหนังสือ                   |                                  |                          |              |                                  |                                                   |  |
|                                 |                      | ประเภทหนังสื                                                                                                    | ด: ภายใน                 | •                                                 |              |                                |                                  |                          |              |                                  |                                                   |  |
|                                 |                      | ชั้นความเร็                                                                                                    | ง: ® ทั่วไป              | © ด่วน © ด่วนมาถ ©                                | ด่วนที่สุด   |                                |                                  |                          |              |                                  |                                                   |  |
|                                 |                      | cand                                                                                                    | a : 551010500            | คเลขเมื่อบันทึดข้อมูลเรียบร้อย                    |              | a                              | <mark>งวันที่ 1</mark> 25/03/255 | i9                       | <b>15:</b> ( | 07-48                            |                                                   |  |
|                                 |                      | จากหน่วยงาเ                                                                                                    | ∔: มหาวิทย <sup>.</sup>  | าลัยอุบลราชธานี                                   |              |                                |                                  |                          |              |                                  |                                                   |  |
|                                 |                      | (30u :                                                                                                    |                          |                                                   |              |                                |                                  |                          |              |                                  |                                                   |  |
|                                 |                      | <b>3</b> 9149                                                                                                    | a :                      |                                                   |              |                                |                                  |                          |              |                                  |                                                   |  |
|                                 |                      | เจ้าของเรื่อง<br>(หน่วยงานกายใน): (เงินห์ชื่อหน่วยงานที่ต้องการพื้นหา เช่น ดอม หรือ เลขที่ ศธ เช่น 12 และคลิกที่ชื่อหน่วยงานนั้นๆ)<br>เลือกหน่วยงานนั้นๆ) |                          |                                                   |              |                                |                                  |                          |              |                                  |                                                   |  |
|                                 |                      | หมวดหนังสื                                                                                                    | o : [-                   | •                                                 | -            |                                | • -                              | •                        |              |                                  |                                                   |  |
| _                               |                      | ไฟล์แน                                                                                                    | ม: เลือกไฟ               | ไล้ ไม่ได้เลือกไฟล์ใด                             |              | (นามสกุล .pdf เท่านั้น)        |                                  |                          |              |                                  | -                                                 |  |
| 🚱 🗖                             | Untitled Docur       | ment 🥫                                                                                                    | 🗐 บันทึกภายใน            | a 59 (in 🚺 DR-M160 Cap                            | tureOn       |                                |                                  |                          | 1            | EN .                             | 17 🔥 15:10                                        |  |

 ๘. เมื่อบันทึกเสร็จหน้าจอจะปรากฏตามรายละเอียดข้างล้างนี้ให้เขียนเลขออกภายนอกใน หนังสือเตรียมส่ง

| 🗼 มหาวิทย                       | าดัยอุบตราชธาพี U | IBO 🗙 🖬 Facebo        | ook            | × 🕒 Unti            | tled Document    | ×                     | D Untitled Document            | ×             |                         |              |                        | - D                 | -  |
|---------------------------------|-------------------|-----------------------|----------------|---------------------|------------------|-----------------------|--------------------------------|---------------|-------------------------|--------------|------------------------|---------------------|----|
| $\leftrightarrow \rightarrow c$ | * 🖬 🗋 w           | ww.edoc.ubu.a         | c.th/book_o    | ut_submit.php       |                  |                       |                                |               |                         |              |                        | \$                  | ≡  |
| Facebook                        | : Ġ ძტრო 🚦        | 🛛 Google ปฏิทิน - ลับ | สารรัก 🙆 เสียง | สาแหน่สร้าหน้าที่ปร | 🖛 phoneboo       | k.tot.co.th/          | Ap3freefree.com 🕬              | 🝐 Google ไกรฟ | 🗅 กะเบียนจับ-ส่งออนไลน์ | 🗋 เข้าใช้แผล | 💲 กำหวณสะยะทางสะหว่าง5 |                     | 33 |
| 1                               | ระบบบริเ          | นารงานสารเ            | เรรกเถิเล็     | กพรถบิกส์           |                  | 0                     | 444                            |               |                         |              | ผู้ให้งาน              | นพวรรณ เขียวหวาน    | ĥ  |
|                                 | Document          | Management            | Svetom 11h     | on Patchathar       | i Universit      | 9                     | - Alter                        |               |                         |              | ли                     | าวิทยาลัยอบลราชธานี |    |
|                                 | Document          | management            | System Ob      | on Nateriatria      | " Oniversit,     |                       |                                |               |                         |              |                        | ( ศร 0529 )         |    |
| หน้าหลัก                        | หนังสือส่ง        | หนังสือกำสั่ง         | รายงาน 🔻       | ดำแนะนำการใช่       | ไงานระบบ *       | การตั้งค่า            | <ul> <li>ออกจากระบบ</li> </ul> |               |                         |              |                        |                     |    |
|                                 |                   |                       |                |                     |                  |                       | หนังสึกส่ง                     |               |                         |              |                        |                     |    |
|                                 |                   |                       |                |                     |                  |                       |                                |               |                         |              |                        |                     |    |
|                                 |                   |                       |                |                     |                  |                       | เพิ่มข้อมูลแล้ว                |               |                         |              |                        |                     | I  |
|                                 |                   |                       |                |                     | ประเภทหนัง       | สือ: ภายไ             | և                              |               |                         |              |                        |                     | 1  |
|                                 |                   |                       |                |                     | ชั้นความ         | ລັນ :                 |                                |               |                         |              |                        |                     |    |
|                                 |                   |                       |                |                     | ชั่นความเ        | รื <b>่ว</b> : ทั่วไข | J.                             |               |                         |              |                        |                     |    |
|                                 |                   |                       |                |                     | เลา              | เล่ง: ศธ(             | )529/02113                     |               |                         |              |                        |                     |    |
|                                 |                   |                       |                |                     | 3                | <b>าก</b> : มหา       | วิทยาลัยอุบลราชธานี            |               |                         |              |                        |                     |    |
|                                 |                   |                       |                |                     | 15               | ยน:                   |                                |               |                         |              |                        |                     |    |
|                                 |                   |                       |                |                     | ชื่อเรี          | 84: 123               | 4                              |               |                         |              |                        |                     |    |
|                                 |                   |                       |                |                     | เจ้าของเรื       | 84                    |                                |               |                         |              |                        |                     |    |
|                                 |                   |                       |                |                     | หมวดหนัง         | ao:                   |                                |               |                         |              |                        |                     |    |
|                                 |                   |                       |                |                     | ไฟล์แ            | uu :                  |                                |               |                         |              |                        |                     |    |
|                                 |                   |                       |                |                     | ลิงค์ที่เกี่ยวว่ | 184 :                 |                                |               |                         |              |                        |                     |    |
|                                 |                   |                       |                |                     | หมายเ            | nei :                 |                                |               |                         |              |                        |                     |    |
|                                 |                   |                       |                |                     |                  |                       | กลับไปหน้าหลัก                 |               |                         |              |                        |                     |    |
| <b>6</b>                        | Untitled Docu     | ıment 📜               | 🖄 มันทึกกาย    | lu 0 59 (În 🥂       | DR-M160 Cap      | otureOn               |                                |               | 100                     | 100          | EN                     | • 📅 🌜 15:14         | Ň  |

จึงเรียนมาเพื่อโปรดพิจารณา เห็นควรแจ้งเวียนภายในทราบ

(นางสาวนพวรรณ เขียวหวาน) เจ้าหน้าที่บริหารงานทั่วไป การเพิ่มวัลน+ ละ website ขาสเน็กคน ไม่มีการจั นมวก KM. (นางสาวพัชรินทร์ ดั้งฐา๊กูรี้) พัวหน้าสำนักงานวิเทศสัมพันธ์

a'n m 5 -82208